● 大研医器株式会社

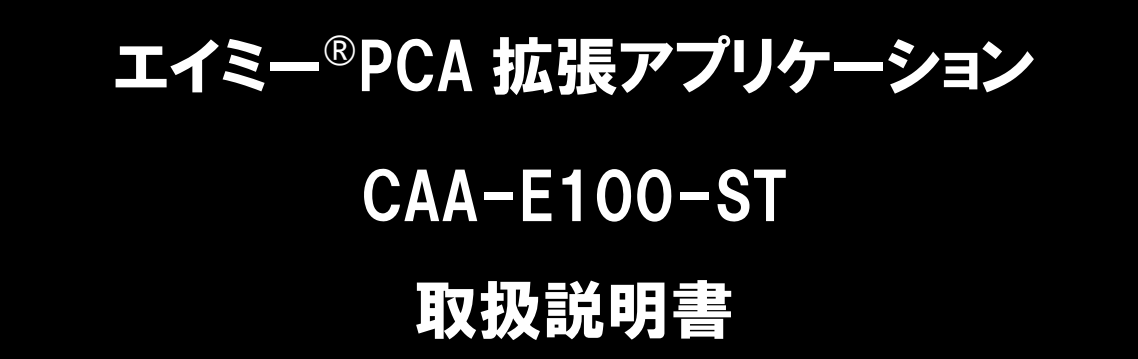

本品をご使用の際には、必ずこの取扱説明書をお読みいただき、 お取り扱いくださいますようお願い致します。 最新の拡張アプリケーション及び取扱説明書は、弊社Webページから ダウンロードできます。

※本品の使用にはライセンスの購入が必要です。
※本品は医療機器ではありません。

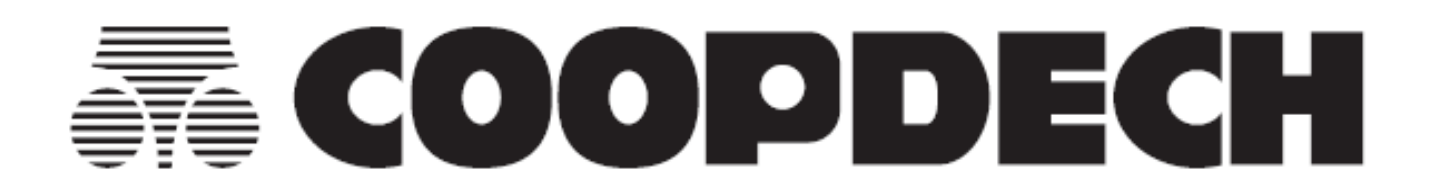

# 目 次

| はじめにお読みください3                          |
|---------------------------------------|
| 動作環境3                                 |
| 携帯端末の推奨仕様 3                           |
| 推奨機種3                                 |
| 対応するエイミーズウィンドウ3                       |
| 注意3                                   |
| 製品概要4                                 |
| 製品の概要4                                |
| 製品の特徴5                                |
| ファイルサーバに接続して使用する場合5                   |
| Web サーバに接続して使用する場合6                   |
| 最新ソフトウェアの入手方法6                        |
| 携帯端末の基本操作方法及び用語7                      |
| 操作方法及び用語7                             |
| 各種アイコン8                               |
| 使用方法9                                 |
| 1.アプリのダウンロードとインストール9                  |
| 2.セットアップ9                             |
| ファイルサーバに接続して使用する10                    |
| 基本的な使用方法10                            |
| 1.セットアップする10                          |
| 2 場佐履麻ファイルを作成する 12                    |
| 2.1木  -腹腔 ノデールで  -1以9 る               |
| 3.操作履歴ファイルの内容を確認する 12                 |
| 3.操作履歴ファイルの内容を確認する 12<br>その他の使用方法     |
| <ul> <li>3.操作履歴ファイルの内容を確認する</li></ul> |

|                       | _  |
|-----------------------|----|
|                       | 19 |
| Web サーバに接続して使用する 2    | 20 |
| 基本的な使用方法              | 20 |
| 1. セットアップする           | 20 |
| 2.操作履歴を確認する           | 21 |
| その他の使用方法 2            | 21 |
| ライセンスを更新する            | 21 |
| 共通機能                  | 22 |
| 通知設定を変更する             | 22 |
| ライセンス終了前通知            | 22 |
| 未認証通知                 | 22 |
| エラー通知                 | 22 |
| 再送待ち情報を確認する           | 22 |
| 設定をエクスポートする           | 23 |
| 設定をインポートする            | 23 |
| ライセンス情報を表示する          | 23 |
| 初期化する                 | 24 |
| バージョンを確認する            | 24 |
| 使用する携帯端末を変更する         | 24 |
| アンインストールする            | 25 |
| 設定を変更する               | 27 |
| Amy 拡張アプリ設定一覧         | 27 |
| トラブルシューティング           | 29 |
| ファイルサーバと接続して使用している場合: | 30 |
| Web サーバと接続して使用している場合  | 32 |

# はじめにお読みください

### 動作環境

#### 携帯端末の推奨仕様

以下の仕様を満たす携帯端末(スマートフォン等)を使用してください。

| 項目      | 仕様                                 |
|---------|------------------------------------|
|         | IEC60950-1 規格適合相当品                 |
| デバイフ仕様  | VCCI、IEC61000-4 規格適合相当品            |
|         | 画面解像度 1920×1080 以上                 |
|         | RAM 容量 3GB 以上                      |
| ストレージ容量 | 100MB 以上の空き容量があること                 |
| 対応 0S   | Android™ 7.1、8.0、8.1、9、10、11、12、13 |

#### 推奨機種

- SHARP SH-M15, SH-M12
- 京セラ KC-S302

※携帯端末の操作方法の詳細は、携帯端末の取扱説明書を確認してください。

#### 対応するエイミーズウィンドウ

Version 2.2.1以降のエイミーズウィンドウに対応しています。

### 注意

- 1. 本品の使用にはライセンスが必要です。詳細については弊社担当者までお問い合わせください。
- 2. 推奨機種以外の携帯端末を使用する場合、必ず事前に動作確認を行ってください。
- 3. ご使用の携帯端末の OS を、対応していないバージョンに更新しないでください。
- 携帯端末に本品以外のアプリケーションをインストールして使用する場合は、事前に動作確認を 行ってください。
- 5. インターネット等のネットワークに接続して使用する際は、コンピュータウィルス及び情報漏洩 等に十分注意してください。
- 携帯端末の時刻がずれていないか、定期的に確認してください。現在時刻からのずれがある場合、必要に応じて携帯端末の時刻を正しく変更してください。
- 7. 携帯端末は使用前に必ず充電してください。

# 製品概要

### 製品の概要

本品(エイミーPCA 拡張アプリケーション、以下「Amy 拡張アプリ」)は携帯端末にインストールして使用する Android 専用アプリケーションです。

エイミーPCA 用の専用アプリであるエイミーズウィンドウと連携して動作します。

Amy 拡張アプリを使用することにより、指定した接続サーバ(ファイルサーバまたは Web サーバ)上に 操作履歴を自動的に保存することができます。

また、対応アプリケーションである Amy Viewer を使用すると、動作履歴情報を PC などから確認することができます。Amy Viewer の詳細に関しては、Amy Viewer の取扱説明書を確認してください。

## 製品の特徴

ファイルサーバに接続して使用する場合

● 輸液設定の転送から電源オフまでのエイミーPCAの操作履歴を、接続サーバ(ファイルサーバ) 上に自動で保存できます。操作履歴は電源オフ時に保存されます。

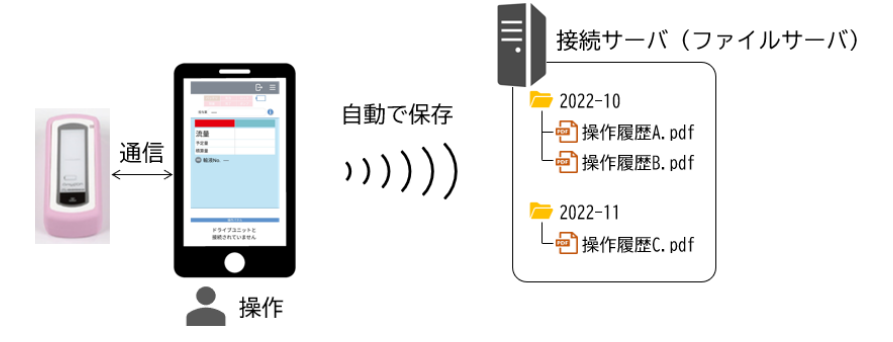

 エイミーズウィンドウ操作時(開始、停止等)のスクリーンキャプチャ及び操作履歴を、接続サ ーバを介して画像ファイリングシステムに保存できます。スクリーンキャプチャは操作時に、操 作履歴は電源オフ時に保存されます。

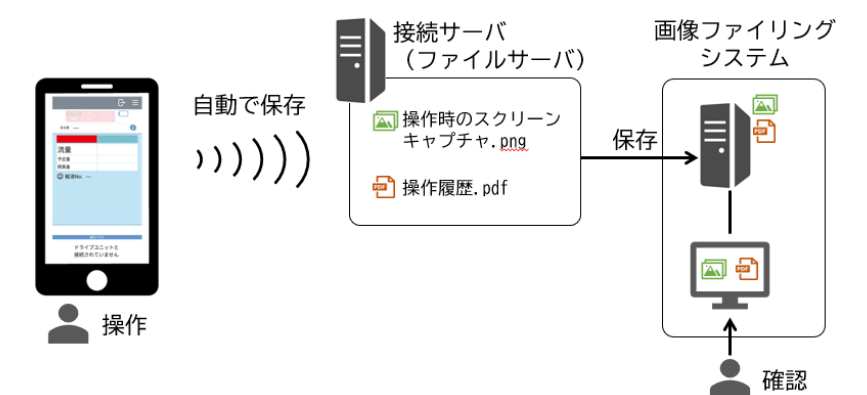

 Amy Viewer Desktop を使用すると稼働している輸液の履歴と、完了した輸液の履歴を確認する ことができます。Amy Viewer Desktopの詳細に関しては「Amy Viewer Desktop 取扱説明書」を 確認してください。

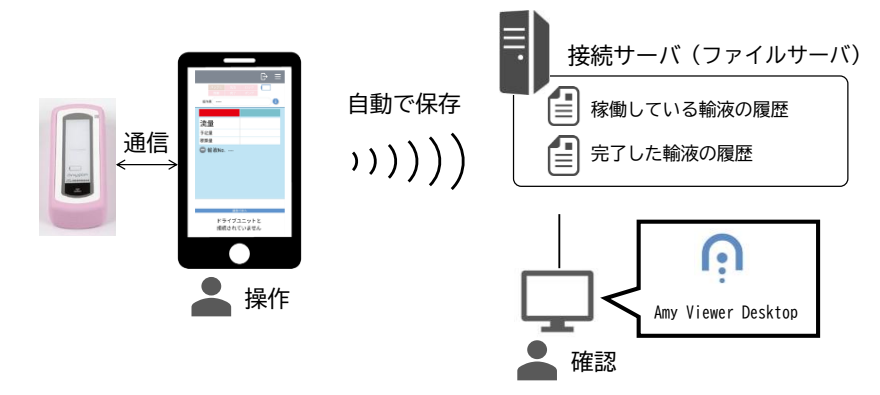

#### Web サーバに接続して使用する場合

 ● Web ブラウザを使用して、稼働している輸液の履歴と、完了した輸液の履歴を確認することがで きます。Web サーバ(Amy Viewer Cloud)の詳細に関しては、「Amy Viewer Cloud 取扱説明書」 を確認してください。

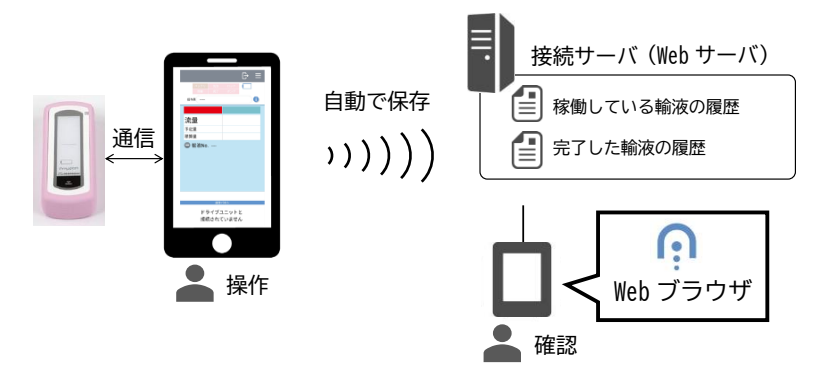

# 最新ソフトウェアの入手方法

ソフトウェアダウンロードページより、最新のソフトウェアをダウンロードしてご利用いただけます。

詳細については以下の URL にアクセスし、内容を確認してください。

https://coopdech.com/download/

※URL 及び掲載内容については、予告なしに変更することがあります。

# 携帯端末の基本操作方法及び用語

## 操作方法及び用語

| 用語              | 意味                                               |
|-----------------|--------------------------------------------------|
|                 | 指先で1回、軽くたたく感じで触れる操作です。                           |
|                 | ボタン等のアイテムを操作するときなどに使用します。                        |
| ダブルタップ          | 指先で2回、素早くタタンと触れる操作です。                            |
|                 | キーボードを表示しているときに、画面の左下に表示されるボタンで                  |
|                 | す。タップすることでキーボードを閉じます。                            |
|                 |                                                  |
| 閉じるキー           |                                                  |
|                 | $bal \mid \sum_{k=0}^{\infty} b \mid \mathbf{Q}$ |
|                 | 閉じるキー ――――――――――――――――――――――――――――――――――――       |
|                 |                                                  |
| フリック            | 指先で対象アイテムに触れたら、その指先をサッと払う操作です。ピッ                 |
|                 | カーの選択等に使用します。                                    |
| <br>  スワイプ      | 指先で画面に触れてから、指先をそのままスライドさせる操作です。画                 |
|                 | 面の切り替えやページのスクロール等に使用します。                         |
| ドラッグ            | 対象アイテムを長押ししてから、指を離さずに目的の場所まで移動さ                  |
|                 | せる操作です。                                          |
| <br>  ドラッグ&ドロップ | 対象アイテムを長押ししてから、指を離さずに目的の場所まで移動さ                  |
|                 | せ、画面から指を離す操作です。                                  |
|                 | アプリや機能のショートカットが表示されている画面です。                      |
|                 | ホーム画面の下端から上に向かってスワイプすると、アプリー覧画面                  |
|                 | を表示します。                                          |
|                 | 1513 2 単時本 1553 2 世 0 195k<br>Q. アブリを検索          |
|                 |                                                  |
|                 | L C L C L C L C L C L C L C L C L C L C          |
| ホーム画面           |                                                  |
|                 |                                                  |
|                 | * * * * *                                        |
|                 |                                                  |
|                 |                                                  |
|                 |                                                  |
|                 | (ホーム画面の例) (アブリー覧画面の例)                            |

## 各種アイコン

| アイコン                       | 意味                                                           | アイコン | 意味                                                                                      |
|----------------------------|--------------------------------------------------------------|------|-----------------------------------------------------------------------------------------|
| <b>Key</b> 在的新闻。<br>Amy拡張… | [Amy 拡張アプリ設定ツー<br>ル]<br>タップすると、Amy 拡張アプ<br>リ設定ツールが起動しま<br>す。 |      | [サブメニュー]<br>タップすると、サブメニューを表<br>示します。                                                    |
| <b>()</b><br>設定            | [設定アプリ]<br>タップすると、携帯端末の<br>設定アプリが起動します。                      |      | <ul> <li>[トグルスイッチ]</li> <li>タップすることで、オン/オフが切り替えできます。</li> <li>オン</li> <li>オフ</li> </ul> |

# 使用方法

## 1. アプリのダウンロードとインストール

以下の URL にアクセスし、記載の手順に従って、Amy 拡張アプリのダウンロードとインストールを行ってください。

https://coopdech.com/download/

## 2. セットアップ

[Amy 拡張アプリ設定ツール]アイコンをタップし、Amy 拡張アプリ設定ツールを起動します。 詳細なセットアップ方法については、P.10「ファイルサーバに接続して使用する」または P.20「Web サ ーバに接続して使用する」を参照してください。

<設定画面の表示内容>

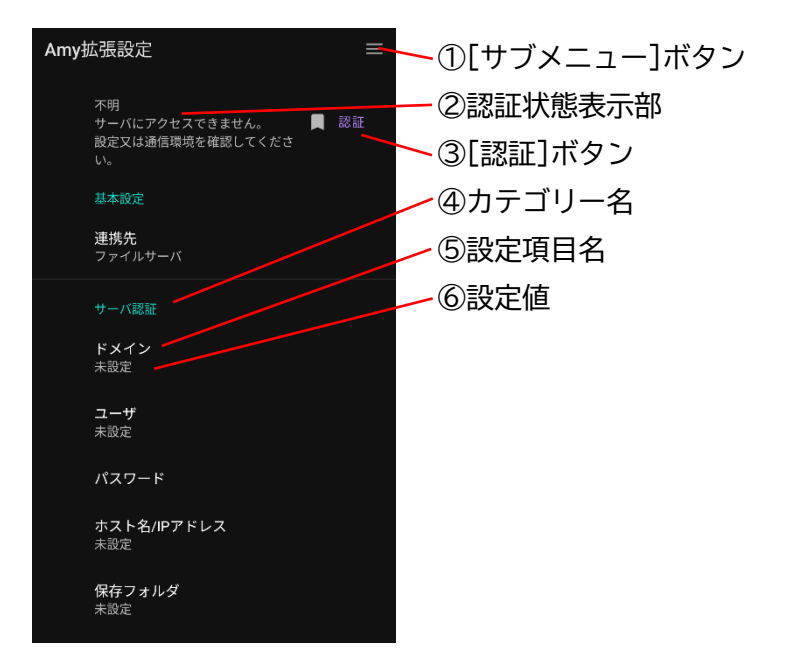

|   | 名称          | 説明                |
|---|-------------|-------------------|
| 1 | [サブメニュー]ボタン | サブメニューを表示します。     |
| 2 | 認証状態表示部     | ライセンスの認証状態を表示します。 |
| 3 | [認証]ボタン     | ライセンス認証を実施します。    |
| 4 | カテゴリー名      | 設定項目のカテゴリーを表示します。 |
| 5 | 設定項目名       | 設定項目の名称を表示します。    |
| 6 | 設定値         | 設定されている値を表示します。   |

# ファイルサーバに接続して使用する

### 基本的な使用方法

#### 1. セットアップする

#### 1. 初期設定を行う

- 1. [連携先]をタップし、[ファイルサーバ]に設定します。
- [ドメイン]をタップし、接続サーバ(ファイルサーバ)に登録するドメインを設定します。
   ※未設定にした場合は、ドメインを指定せずに接続サーバと認証します。
- 3. [ユーザ]をタップし、接続サーバに接続するユーザ名を設定します。
- 4. [パスワード]をタップし、接続サーバに接続するパスワードを設定します。
- 5. [ホスト名/IP アドレス]をタップし、接続サーバを設定します。 ライセンスファイル発行依頼時に指定した、ホスト名または IP アドレスを指定してください。 ※未設定の場合は、接続サーバに接続できません。
- [保存フォルダ]をタップし、操作履歴や画像データ等のファイルを保存するフォルダを設定します。

※未設定の場合は、接続サーバに接続できません。

1) [保存フォルダ]をタップすると、以下の画面が表示されます。

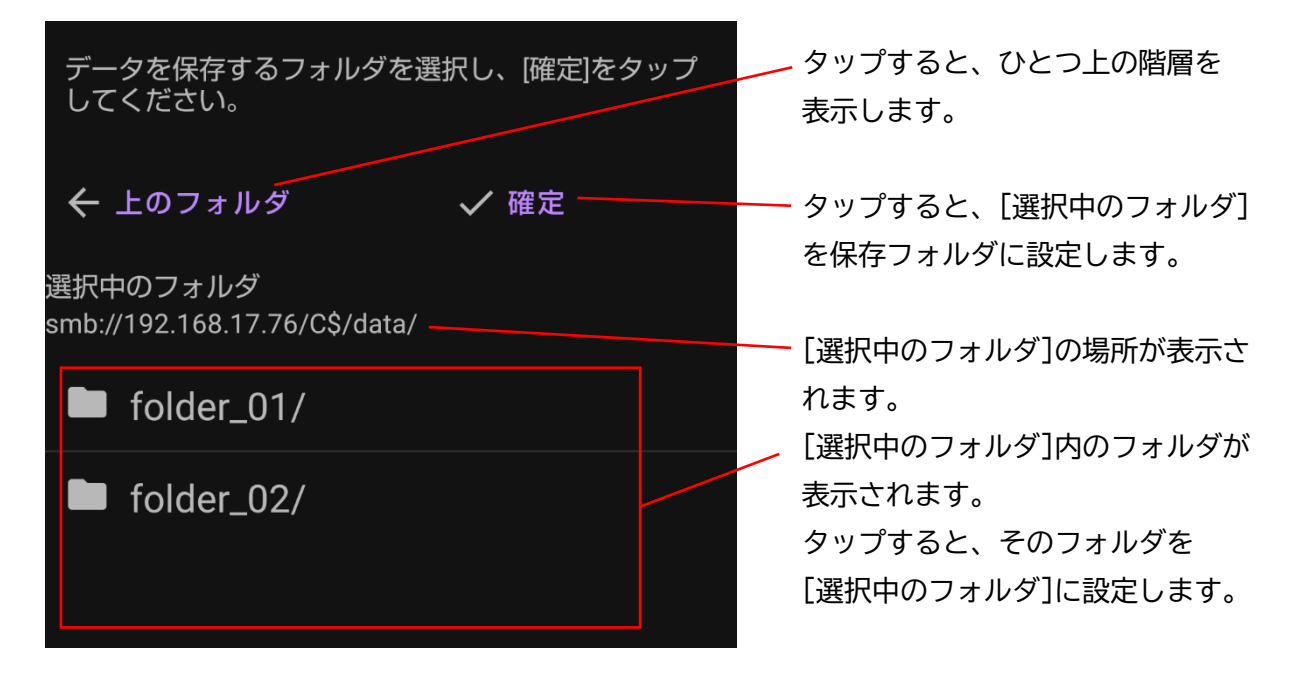

- 2) 画面を操作し、希望するフォルダを[選択中のフォルダ]に指定した状態で、[確定]をタップしま す。
- 3) 以下の画面が表示されます。よろしければ[OK]をタップします。

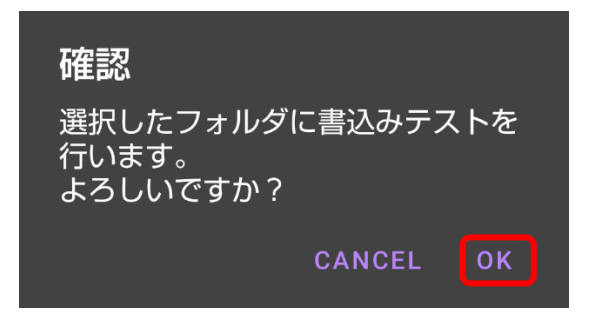

4) 以下の画面が表示されたら、[OK]をタップします。

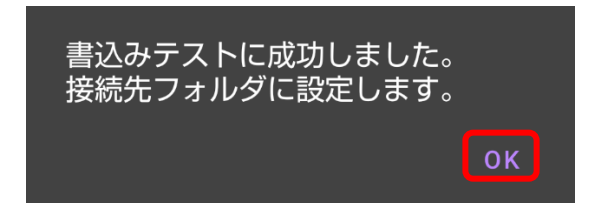

- 2. ライセンス認証を行う
- 1. PC を使用して、以下の操作を行います。
- 1) ライセンス CD を PC のディスクドライブに挿入します。
- 2) ライセンス CD 内の、拡張子が lic のファイルを、接続サーバの以下の場所にコピーします。 [保存フォルダ]/License/
- 2. 携帯端末を使用して、以下の操作を行います。
- 1) Amy 拡張アプリ設定ツールの設定画面で[認証]をタップします。
- 2)「認証に成功しました」と表示されれば、ライセンス認証は完了です。
   ※認証に成功しない場合は、P.29「トラブルシューティング」を参照し対処してください。
- 3. エイミーズウィンドウを設定する

エイミーズウィンドウで Amy 拡張アプリとの連携を有効にします。

1. エイミーズウィンドウのコントローラ設定画面で[拡張アプリ連携を使用する]をオンに変更して ください。

※エイミーズウィンドウの操作に関しては、「エイミーズウィンドウ 取扱説明書」を参照してく ださい。

#### 2. 操作履歴ファイルを作成する

エイミーズウィンドウで輸液設定を行い、輸液を行ってください。エイミーズウィンドウでドライブユ ニットの電源をオフにすると、操作履歴の PDF ファイルが自動的に作成されます。

#### ファイルの保存場所

操作履歴ファイルは、接続サーバの以下の場所に保存されます。

[保存フォルダ]/[年月]/[連携 ID]\_[輸液番号]\_[ドライブユニット名]\_[年月日時刻]\_操作履歴.pdf <例:保存フォルダを ¥¥sb01¥R00T¥ に設定した場合>

- 携帯端末から見た場合
   smb://sb01/R00T/2023-01/1234\_230101001\_00000001\_20230101150321\_操作履歴.pdf
- WindowsPC から見た場合
   ¥¥sb01¥R00T¥2023-01¥1234\_230101001\_00000001\_20230101150321\_操作履歴.pdf

#### 3. 操作履歴ファイルの内容を確認する

PC 等を使用して、操作履歴ファイルの内容を確認することができます。 ※操作履歴ファイルの内容を表示するには、PDF 形式の表示に対応したアプリケーションが必要です。

## <操作履歴ファイルの表示例>

| <サマリ>                                       |                                                                                                    |       |                 |           |                         |                           | LUL                   |            | 00.07                   |
|---------------------------------------------|----------------------------------------------------------------------------------------------------|-------|-----------------|-----------|-------------------------|---------------------------|-----------------------|------------|-------------------------|
| 連携ID                                        | ドライブユニッ                                                                                             |       | D ドライブユニット 輸液番号 |           | 菜                       |                           |                       |            |                         |
| 1234                                        | 01000016name                                                                                        |       | ne              | 240516015 |                         | 薬A                        | 莱A                    |            |                         |
|                                             |                                                                                                    |       |                 |           |                         |                           |                       |            |                         |
| PCA [有効/要》                                  | 校]                                                                                                  | 積算    | 量               |           |                         |                           |                       |            |                         |
| 0/0                                         |                                                                                                    | 1.02  | mL              |           |                         |                           |                       |            |                         |
| <輸液設定>                                      |                                                                                                    |       |                 |           |                         |                           |                       |            |                         |
|                                             | +=+===                                                                                              |       | 間欠投与            |           | F                       | CA                        |                       |            |                         |
| C104                                        | 1980200                                                                                             |       | 投与量             | 投与        | 間隔 主                    | 25量                       | 0.                    | ックアウト      | 了是里                     |
|                                             |                                                                                                    |       |                 |           |                         |                           |                       | 1111       |                         |
| 05/16 17:04<br><読込み確認                       | 3.0mL                                                                                               | /h    | 2.0mL           | 01h 0     | 0min   1                | .0mL                      | 00h                   | 1 30min    | 300.0mL                 |
| 05/16 17:04<br><読込み確認<br>日時                 | 3.0mL<br>><br>状態                                                                                    | /h    | 2.0mL<br>醫報     | 01h 0     | 0min 1                  | .0mL<br>積算                | 00h<br>量              | PCA        | 300.0mL                 |
| <訪込み確認<br>日時<br>05/16 17:05                 | 3.0mL<br>>                                                                                          | /h 2  | 整報<br>          | 01h 0     | 0min 1<br>流量<br>100.0mL | .0mL<br>積算<br>作 0.29m     | 00h<br>量<br>mL        | PCA<br>0/0 | 300.0mL<br>バッテリ<br>100% |
| <                                           | 3.0mL<br> <br> <br> <br> <br> <br> <br> <br> <br> <br> <br> <br> <br> <br> <br> <br> <br> <br> <br> | /h :  | 2.0mL<br>醫報     | 01h 0     | 0min 1<br>流量<br>100.0mL | .0mL<br>積算<br>/h 0.29n    | DOD<br>nL             | PCA        | 300.0mL<br>パッテリ<br>100% |
| <誘込み確認<br>日時<br>55/16 17:05<br><看護記録><br>日時 | 3.0mL<br>><br>状態<br>動作中                                                                             | /h :: | 2.0mL<br>警報<br> | 01h 0     | 0min 1<br>流量<br>100.0mL | 0mL<br>0mL<br>/h<br>0.29n | 回<br>回<br>回<br>回<br>回 | PCA 0/0    | 300.0mL<br>パッテリ<br>100% |

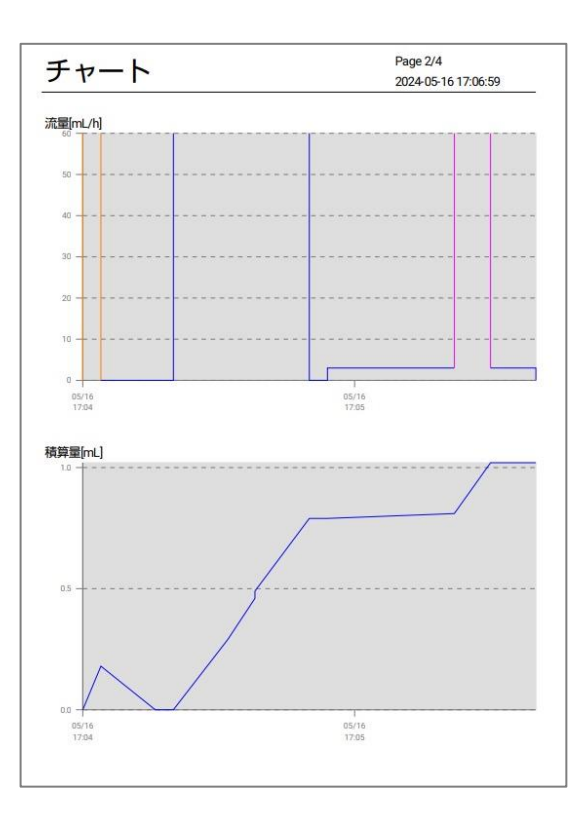

| CA (有効)要求!         開欠投与 (実施)         単回投与 (実施)           /0         1         1           /0         日時         有無         投与量           /0         05/16 17:06         有効         0.2mL           /次         05/16 17:05         有効         0.8mL |  |
|----------------------------------------------------------------------------------------------------|--|
| /0 1 1<br>1000 日時 有無 投与量<br>05/16 17:06 有効 0.2mL<br>次 05/16 17:05 有効 0.8mL                                                                                                    |  |
| BP 有無 投与量     D5/16 17:06 有効 0.2mL     R     ア     O5/16 17:05 有効 0.8mL                                                                                                    |  |
| 時  日時  有無  投与量<br>05/1617:06  有効  0.2mL<br>次  05/1617:05  有効  0.8mL                                                                                                    |  |
| 1911 05/16 17:06 有効 0.2mL<br>数次 05/16 17:05 有効 0.8mL                                                                                                    |  |
| 次 05/16 17:05 有効 0.8mL                                                                                                    |  |
|                                                                                                    |  |
|                                                                                                    |  |
|                                                                                                    |  |
|                                                                                                    |  |
|                                                                                                    |  |
|                                                                                                    |  |
|                                                                                                    |  |
|                                                                                                    |  |
|                                                                                                    |  |
|                                                                                                    |  |
|                                                                                                    |  |
|                                                                                                    |  |

| 日時                                                 | イベント                       | 流量                   | 積算量              | PCA | バッテリ |
|----------------------------------------------------|----------------------------|----------------------|------------------|-----|------|
| 05/16 17:06:28                                     | 停止                         | 0.0mL/h              | 1.02mL           | 0/0 | 100% |
| 05/16 17:06:18                                     | 単回投与終了                     | 3.0mL/h              | 1.02mL           | 0/0 | 100% |
| 05/16 17:06:10                                     | 単回投与開始                     | 100.0mL/h            | 0.81mL           | 0/0 | 100% |
| 05/16 17:06:03                                     | 看護記録                       | 静:3.00               | 動:4.00           |     |      |
| 05/16 17:05:42                                     | 開始                         | 3.0mL/h              | 0.79mL           | 0/0 | 100% |
| 05/16 17:05:38                                     | 停止                         | 0.0mL/h              | 0.79mL           | 0/0 | 100% |
| 05/16 17:05:26                                     | バッテリ駆動                     | 100.0mL/h            | 0.49mL           | 0/0 | 100% |
| 05/16 17:05:26                                     | ロック                        | 100.0mL/h            | 0.46mL           | 0/0 | 100% |
| 05/16 17:05:20                                     | 読込み確認                      | 100.0mL/h            | 0.29mL           | 0/0 | 100% |
| 05/16 17:05:08                                     | 開始                         | 100.0mL/h            | 0.00mL           | 0/0 | 100% |
| 05/16 17:05:04                                     | 積算量クリア                     | 0.0mL/h              | 0.00mL           | 0/0 | 100% |
| 05/16 17:04:52                                     | プライミング停止                   | 0.0mL/h              | 0.18mL           | 0/0 | 100% |
| 05/16 17:04:48                                     | プライミング開始                   | 150.0mL/h            | 0.00mL           | 0/0 | 100% |
| 05/16 17:04:41                                     | 転送                         | 1                    |                  |     |      |
| 05/16 17:04:52<br>05/16 17:04:48<br>05/16 17:04:41 | フライミング停止<br>ブライミング開始<br>転送 | 0.0mL/h<br>150.0mL/h | 0.18mL<br>0.00mL | 0/0 | 100% |

Г

## その他の使用方法

#### 画像ファイリングシステムと連携する

画像ファイリングシステム連携機能を有効にすると、自動的にエイミーズウィンドウ操作時のスクリー ンキャプチャ及び操作履歴ファイルが、接続サーバに作成されます。作成されたファイルは、画像ファ イリングシステムで読み込むことができます。

※以下、「エイミーズウィンドウ操作時のスクリーンキャプチャ」及び「操作履歴ファイル」を、「画像 ファイル」と表現します。

#### 対応する画像ファイリングシステム

ファインデックス「Claio」

※詳細については、弊社担当者までお問い合わせください。

#### 画像ファイル作成機能の切替

画像ファイル作成機能のオン/オフを切り替えることができます。 オンにすると、エイミーズウィンドウ操作時に、対応するファイルを作成します。 ※輸液設定時に連携 ID を未設定にした場合は、画像ファイルが作成されません。 <設定方法>

1. 設定画面で以下の設定項目のトグルスイッチをタップし、それぞれオン/オフを切り替えます。

- [転送画像]
- [開始画像]
- [読込画像]
- [看護記録画像]
- [停止画像]
- [電源オフ画像]
- [操作履歴画像]

<画像ファイルの作成タイミング、表示例及びファイル形式>

| 設定項目 | 作成<br>タイミング                                                | 表示例                                                                                                    | ファイル<br>形式 |
|------|------------------------------------------------------------|----------------------------------------------------------------------------------------------------|------------|
| 転送画像 | <ul> <li>・輸液設定の<br/>転送時</li> <li>・輸液設定の<br/>変更時</li> </ul> | <ul> <li>← 持続投与</li></ul>                                                                                                    | png        |
| 開始画像 | ・開始操作時                                                     | COOPDECH       C       E         1       1       1         1       1       1         1       1       1         1       1       1         1       1       1         1       1       1         1       1       1         1       1       1         1       1       1         1       1       1         1       1       1         1       1       1         1       1       1         1       1       1         1       1       1         1       1       1         1       1       1         1       1       1         1       1       1         1       1       1         1       1       1         1       1       1         1       1       1         1       1       1         1       1       1         1       1       1         1       1       1         1       1       1     < | png        |

| 設定項目   | 作成<br>タイミング                                                  | 表示例                                                                                                    | ファイル<br>形式 |
|--------|--------------------------------------------------------------|----------------------------------------------------------------------------------------------------|------------|
| 読込画像   | ・コムタッチを<br>ドライブユニッ<br>トに接続し、状<br>態確認したとき<br>(ピッと音が鳴<br>ったとき) | COOPDECH       C       三         1       1       1         1       1       1         1       1       1         1       1       1         1       1       1         1       1       1         1       1       1         1       1       1         1       1       1         1       1       1         1       1       1         1       1       1         1       1       1         1       1       1         1       1       1         1       1       1         1       1       1         1       1       1         1       1       1         1       1       1         1       1       1         1       1       1         1       1       1         1       1       1         1       1       1         1       1       1         1       1       1         1       1       1     < | png        |
| 看護記録画像 | ・看護記録<br>登録時                                                 | く石篋記録記録日時2024/6/27 14:28連携口012ボラブユニットCOOPDECH読液番号240627012ビンビンビアビンビアビンア3.00                                                                                                    | png        |

| 設定項目   | 作成<br>タイミング              | 表示例                                                                                                    | ファイル<br>形式 |
|--------|--------------------------|----------------------------------------------------------------------------------------------------|------------|
| 停止画像   | ・停止操作時                   | COOPDECH       C       三         1       1       1         1       1       1         1       1       1         1       1       1         1       1       1         1       1       1         1       1       1         1       1       1         1       1       1         1       1       1         1       1       1         1       1       1         1       1       1         1       1       1         1       1       1         1       1       1         1       1       1         1       1       1         1       1       1         1       1       1         1       1       1         1       1       1         1       1       1         1       1       1         1       1       1         1       1       1         1       1       1         1       1       1     <                                                                                                    | png        |
| 電源オフ画像 | ・<br>電源<br>オフ<br>操<br>作時 | COOPDECH       C       三         1/2       1/2       1/2         1/2       1/2       1/2         1/2       1/2       1/2         1/2       1/2       1/2         1/2       1/2       1/2         1/2       1/2       1/2         1/2       1/2       1/2         1/2       1/2       1/2         1/2       1/2       1/2         1/2       1/2       1/2         1/2       1/2       1/2         1/2       1/2       1/2         1/2       1/2       1/2         1/2       1/2       1/2         1/2       1/2       1/2         1/2       1/2       1/2         1/2       1/2       1/2         1/2       1/2       1/2         1/2       1/2       1/2         1/2       1/2       1/2         1/2       1/2       1/2         1/2       1/2       1/2         1/2       1/2       1/2         1/2       1/2       1/2         1/2       1/2       1/2         1/2       1/2 <t< td=""><td>png</td></t<> | png        |

| 設定項目   | 作成<br>タイミング          | 表示例 | ファイル<br>形式 |
|--------|----------------------|-----|------------|
| 操作履歴画像 | ・<br>電源<br>オフ<br>操作時 |     | pdf        |

#### ファイルの保存場所

画像ファイルは、接続サーバの以下の場所に保存されます。

[保存フォルダ]/[連携 ID]\_[年月日時刻]\_[診療科番号]\_[イベント種別]\_1.[拡張子] <例:保存フォルダを ¥¥sb01¥R00T¥ に設定した場合>

- 携帯端末から見た場合 smb://sb01/R00T/1234\_20230101150321\_----\_転送\_1.png
- WindowsPC から見た場合
   ¥¥sb01¥R00T¥1234\_20230101150321\_----\_転送\_1.png

#### 診療科番号を指定する

診療科番号を設定しておくことで、システム連携ファイルの名前に、診療科番号を含めることができます。

<設定方法>

1. 設定画面で[診療科番号]をタップします。

表示されるキーボードで、診療科番号を入力します。
 <例:[診療科番号]を10に設定した場合>
 1234\_20230101150321\_10\_転送\_1.png

#### 外部アプリと連携する

本機能を有効にすると、エイミーズウィンドウで[看護記録]ボタンをタップした際に、クエリパラメー タを Web ブラウザに送信します。別途構築した WEB システムと連携させることができます。 <設定方法>

- 1. 設定画面で[看護記録 URL]をタップします。
- 2. 表示されるキーボードで、WEB システムの URL を入力します。
- エイミーズウィンドウのコントローラ設定画面で、[看護記録連携を使用する]をオンに変更して ください。
   ※エイミーズウィンドウの操作に関しては、「エイミーズウィンドウ 取扱説明書」を参照してく

ださい。

#### クエリパラメータの内容

http://[看護記録 URL]/?dataPath=[データファイルの PATH]&rid=[連携 ID]&dname=[ドライブユニッ ト名]&ino=[輸液番号]

- ※データファイルの詳細については、弊社担当者までお問い合わせください。
- ※dataPath は%エンコードします。
- ※[データファイルの PATH]は以下の通りです。
- [保存フォルダ]/[年月]/work/[連携 ID]\_[ドライブユニット名]\_[輸液番号]/[年月日時刻]\_NurseRecordButton.json<例> smb://sb01/R00T/2021-11/work/0077330033\_00000084\_211112001/20211112114430\_NurseRecordButton.json

#### ライセンスを更新する

ライセンスファイル発行依頼時に指定した内容(ライセンス台数、ライセンス期間、ホスト名/IP アド レス)を変更する場合は、以下の手順を実施してください。

#### 「ホスト名/IP アドレス」以外を変更する場合

- 1. 弊社担当者にライセンスの更新を依頼します。
- 2. 新しいライセンス CD が届いたら、P.11「2. ライセンス認証を行う」の 1. を実施します。 ※すでに認証済みの携帯端末については、あらためてライセンス認証を行う必要はありません。

#### 「ホスト名/IP アドレス」に変更がある場合

1. 弊社担当者にライセンスの更新を依頼します。

2. 新しいライセンス CD が届いたら、P.10「1. 初期設定を行う」を実施します。

3. 新しいライセンス CD を使用し、P.11「2. ライセンス認証を行う」を実施します。 ※すでに認証済みの携帯端末についても、再度ライセンス認証を行う必要があります。

# Web サーバに接続して使用する

## 基本的な使用方法

#### 1. セットアップする

- 1. 初期設定を行う
- 1. [連携先]をタップし、[Web サーバ]に設定します。
- [URL]をタップし、接続サーバ(Web サーバ)のURLを設定します。
   ※Amy Viewer Cloud を使用する場合は変更不要です。
- 2. ライセンス認証を行う
- 携帯端末と PC を USB ケーブルで接続します。
   ※コムタッチに同梱の USB ケーブルを使用してください。
- 携帯端末の画面で[ファイル転送]をタップします。
   ※ご利用の携帯端末によっては、「USBの設定」画面が表示されない場合があります。
   通知をタップすることで、表示される場合があります。
   詳細は携帯端末の取扱説明書を確認してください。

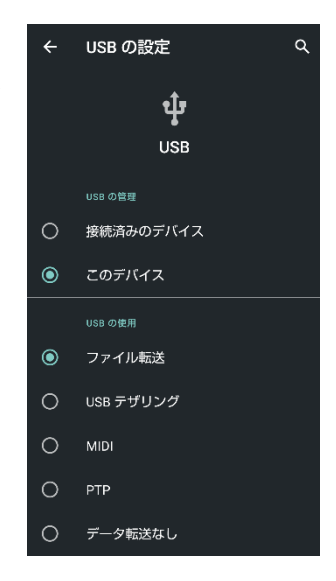

3. PCを使用して、以下の操作を行います。

- Amy Viewer Cloud の「ユーザ管理」→ C→ 「API トークンを作成」を順にクリックし、API トークン (avc\_apitoken.txt)を入手します。詳細は「Amy Viewer Cloud 取扱説明書」を参照してください。
- API トークンを、携帯端末の以下の場所にコピーします。
   Android¥data¥jp.co.daiken\_iki.amy\_default\_ext\_app¥files¥Documents¥ApiToken¥
   ※コピーが完了したら、PC との接続を解除しても問題ありません。
- 4.携帯端末を使用して、以下の操作を行います。
- 1) Amy 拡張アプリ設定ツールの設定画面で[認証]をタップします。
- 2) 「認証に成功しました」と表示されれば、ライセンス認証は完了です。

※認証に成功しない場合は、P.29「トラブルシューティング」を参照し対処してください。

- 3. エイミーズウィンドウを設定する
- エイミーズウィンドウで Amy 拡張アプリとの連携を有効にします。
- 1. エイミーズウィンドウのコントローラ設定画面で[拡張アプリ連携を使用する]をオンに変更して ください。
  - ※エイミーズウィンドウの操作に関しては、「エイミーズウィンドウ 取扱説明書」を参照してく ださい。

2. 操作履歴を確認する

エイミーズウィンドウで輸液設定を行い、輸液を行ってください。

PC等を使用して、操作履歴を確認することができます。

詳細は、「Amy Viewer Cloud 取扱説明書」を参照してください。

## その他の使用方法

#### ライセンスを更新する

ライセンス発行依頼時に指定した内容を変更する場合は、弊社担当者にライセンスの更新を依頼してく ださい。

# 共通機能

### 通知設定を変更する

#### ライセンス終了前通知

ライセンス終了前通知機能のオン/オフを切り替えることができます。

オフ以外に設定すると、ライセンス終了日が近づいたときに、通知を行います。

通知開始タイミングを、ライセンス終了日の1~6ヶ月前(1ヶ月ステップ)またはオフに変更できま す。

#### <設定方法>

1. 設定画面で[ライセンス終了前通知]をタップします。

2. 通知開始タイミングを選択します。

#### 未認証通知

未認証通知機能のオン/オフを切り替えることができます。

オンにすると、ライセンス認証済みでない場合に通知を行います。

<設定方法>

1. 設定画面で[未認証通知]のトグルスイッチをタップし、オン/オフを切り替えます。

#### エラー通知

エラー通知機能のオン/オフを切り替えることができます。

オンにすると、接続サーバとの接続異常時等に通知を行います。

ネットワークに接続できないエリアで使用するとき等に、オフに設定することにより、エラーメッセー ジが頻繁に表示されることを抑止できます。

<設定方法>

1. 設定画面で[エラー通知]のトグルスイッチをタップし、オン/オフを切り替えます。

### 再送待ち情報を確認する

接続サーバに接続できない状態で使用した場合は、送信(作成)できなかったデータが再送待ちになり ます。再送待ちデータは、接続サーバに再接続した際に、自動的に再送信します。 ※初期化または連携先の変更を行うと、再送待ちデータはすべて削除されます。 再送待ち情報は、[再送待ち情報]画面で確認できます。

<操作方法>

1. 設定画面で[サブメニュー]をタップします。

2. [再送待ち情報]をタップします。

#### <表示例>

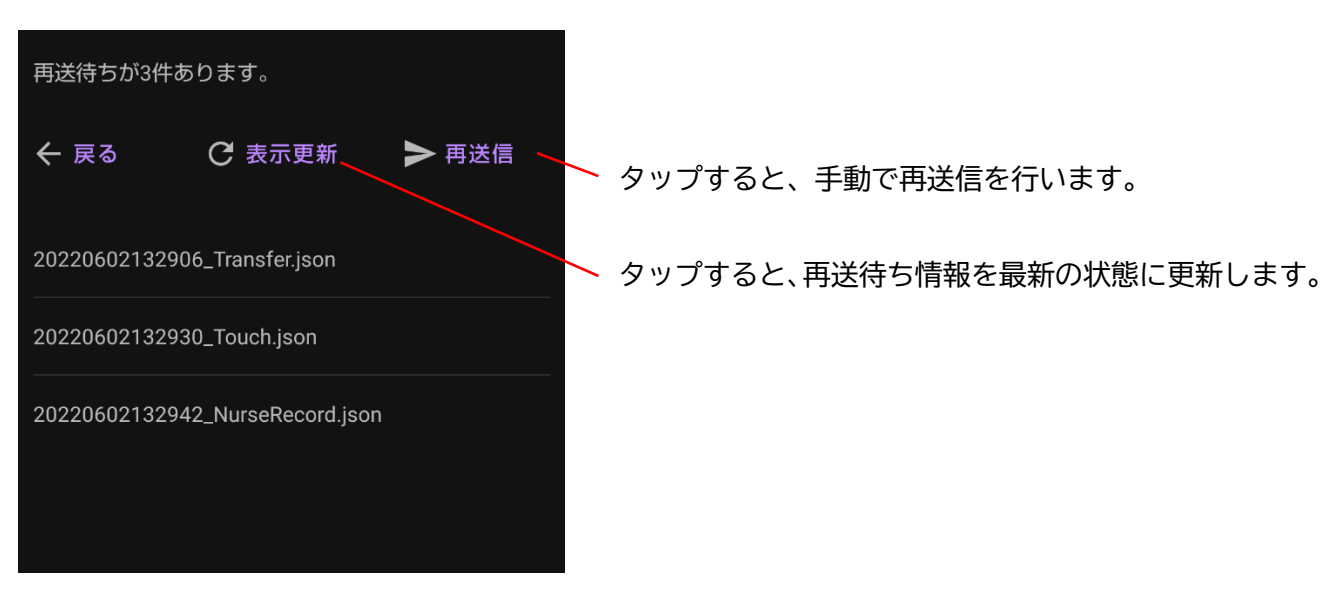

## 設定をエクスポートする

現在の各設定値を、携帯端末の以下の場所に保存します。

Android/data/jp.co.daiken\_iki.amy\_default\_ext\_app/files/Documents/CaaE100St.csv すでにエクスポート済みの場合は、古いエクスポート情報が上書きされます。 <操作方法>

- 1. 設定画面で[サブメニュー]をタップします。
- 2. [エクスポート]をタップします。

## 設定をインポートする

携帯端末の以下の場所に保存されたエクスポートファイルを読み込み、反映させます。

Android/data/jp.co.daiken\_iki.amy\_default\_ext\_app/files/Documents/CaaE100St.csv <操作方法>

- 1. 設定画面で[サブメニュー]をタップします。
- 2. [インポート]をタップします。
- 3. [OK]をタップします。

## ライセンス情報を表示する

以下のライセンス情報が確認できます。

- ライセンス番号
- 施設名
- 台数
- 期限
- ホスト名/IP アドレス※
- ライセンスファイル名※
- 現在の認証済み台数

※連携先がファイルサーバの場合のみ表示します。

<操作方法>

- 1. 設定画面で[サブメニュー]をタップします。
- 2. [ライセンス情報]をタップします。

### 初期化する

各設定値を初期値に戻します。

ライセンス認証済みの場合は、認証状態を未認証状態にします。

初期化を行うと、再送待ちデータはすべて削除されます。

<操作方法>

- 1. 設定画面で[サブメニュー]をタップします。
- 2. [初期化]をタップします。
- 3. [OK]をタップします。

## バージョンを確認する

Amy 拡張アプリのソフトウェアバージョンが確認できます。

<操作方法>

- 1. 設定画面で[サブメニュー]をタップします。
- 2. [バージョン]をタップします。

## 使用する携帯端末を変更する

認証済み携帯端末の認証を解除し、別の携帯端末を認証したい場合は、以下の手順を実施してください。 <操作方法>

- 1. 認証を解除したい携帯端末に対して、P.24「初期化する」を実施します。
- 2. 新しく使用したい携帯端末でライセンス認証を行います。

※ここで「認証に失敗しました。使用台数がライセンス台数を超えています。」と表示された場合 は、一定時間経過後(認証を解除したい携帯端末を初期化またはアンインストールしてから 24 時間以上経過後)に、新しく使用したい携帯端末で再度ライセンス認証を行います。

# アンインストールする

Amy 拡張アプリをアンインストールします。 ※携帯端末により、表示及び操作が異なる場合があります。 <操作方法> 1. P.24「初期化する」を実施します。

2. 画面を下から上に大きくスワイプし、アプリー覧画面を表示します。

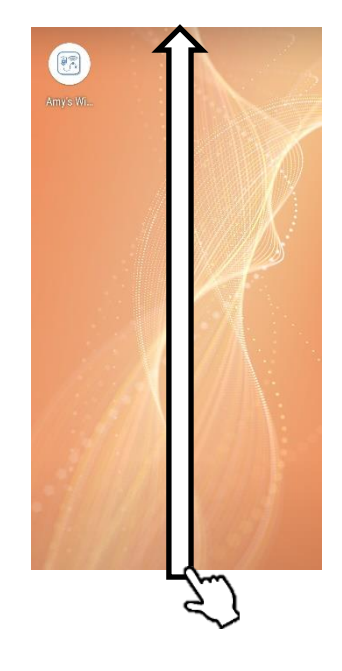

3. [Amy 拡張アプリ設定ツール]アイコンを長押しします。

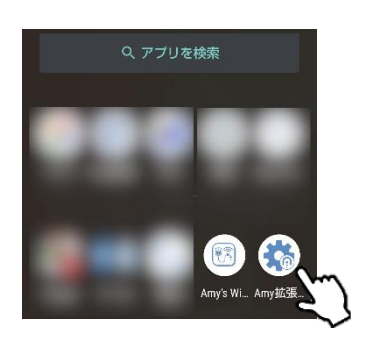

4. [Amy 拡張アプリ設定ツール]アイコンを[アンインストール]にドラッグ&ドロップします。

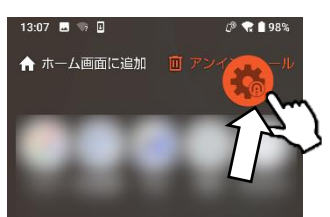

5. ダイアログを確認し、[OK]をタップします。

エイミーPCA拡張アプリ... Amy拡張設定は次のアプリの一部で す。エイミーPCA拡張アプリ.... このアプリをアンインストールしま すか? キャンセル OK

# 設定を変更する

設定画面で、設定項目名またはトグルスイッチをタップすることにより、設定を変更できます。 設定変更後は、設定変更した内容を反映させるために、エイミーズウィンドウ及び Amy 拡張アプリ設定 ツールを終了させ、再度起動させてください。

# Amy 拡張アプリ設定一覧

表示される設定項目は、[連携先]の設定によって自動的に変化します。

| カテゴリー | 設定項目                 | 説明                                                                     | 初期値                              | 設定範囲                                        |
|-------|----------------------|------------------------------------------------------------------------|----------------------------------|---------------------------------------------|
| 基本設定  | 連携先                  | 拡張アプリの動作モードを切り替えます。                                                    | ファイルサ<br>ーバ                      | ファイルサーバ / Webサ<br>ーバ                        |
|       | ドメイン                 | 接続サーバ(ストレージ)に登録するドメインを<br>設定します。<br>未設定の場合は、ドメインを指定せずに接続サー<br>バと認証します。 | 未設定                              | 未設定または<br>任意の文字列                            |
|       | ユーザ                  | 接続サーバに接続するユーザ名を設定します。                                                  | 未設定                              | 任意の文字列                                      |
|       | パスワード                | 接続サーバに接続するパスワードを設定します。                                                 | 未設定                              | 任意の文字列                                      |
| サーバ認証 | ホスト名<br>/IP アドレ<br>ス | 接続サーバを設定します。<br>未設定の場合は、サーバに接続できません。                                   | 未設定                              | ホスト名または<br>IP アドレス                          |
|       | 保存フォル<br>ダ           | 操作履歴や画像データ等のファイルを保存する<br>フォルダを設定します。<br>未設定の場合は、サーバに接続できません。           | 未設定                              | ファイルの書き込みが可<br>能な任意のフォルダ                    |
|       | 最小 SMB バ<br>ージョン     | SMBプロトコル(接続サーバとの通信プロトコル)<br>の最小バージョンを設定します。                            | SMB202                           | SMB1/SMB202/SMB210/<br>SMB300/SMB302/SMB311 |
|       | 最大 SMB バ<br>ージョン     | SMBプロトコル(接続サーバとの通信プロトコル)<br>の最大バージョンを設定します。                            | SMB311                           | SMB1/SMB202/SMB210/<br>SMB300/SMB302/SMB311 |
|       | URL                  | 接続する Web サーバの URL を設定します。                                              | https://av<br>c.coopdech<br>.com | Web サーバの URL                                |
| 通知設定  | ライセンス<br>終了前通知       | ライセンス終了日が近づいたときに表示するメ<br>ッセージを、ライセンス終了日の何ヶ月前から表<br>示するか設定します。          | オフ                               | オフまたは<br>1~6 ヶ月前から<br>(1 ヶ月ステップ)            |
|       | 未認証通知                | オンにすると、ライセンス認証済みでない場合<br>に、通知を行います。                                    | オン                               | オン/オフ                                       |
|       | エラー通知                | オンにすると、接続サーバとの接続異常時等に、<br>通知を行います。                                     | オフ                               | オン/オフ                                       |

| カテゴリー                  | 設定項目           | 説明                                                                                | 初期値 | 設定範囲              |
|------------------------|----------------|-----------------------------------------------------------------------------------|-----|-------------------|
| 外部アプリ<br>連携            | 看 護 記 録<br>URL | 連携するWEBシステムのURLを入力します。<br>別途、連携するWEBシステムを構築することで、<br>独自の項目の看護記録登録を行えるようになり<br>ます。 | 未設定 | 未設定または<br>任意の URL |
| 保存設定                   | 操作履歴           | オンにすると、エイミーズウィンドウでの電源オ<br>フ操作時に、操作履歴の PDF ファイルが作成され<br>ます。                        | オン  | オン/オフ             |
|                        | 中間ファイ<br>ルの削除  | オンにすると、操作履歴の PDF ファイルの作成後<br>に中間ファイルが削除されます。<br>接続サーバのストレージ使用量が節約できます。            | オフ  | オン/オフ             |
| 画像ファイ<br>リングシス<br>テム連携 | 診療科番号          | 画像ファイリングシステムに登録する診療科を<br>設定します。                                                   | 未設定 | 未設定または<br>任意の数字   |
|                        | 転送画像           | オンにすると、エイミーズウィンドウでの転送操<br>作時に、画面をキャプチャします。                                        | オフ  | オン/オフ             |
|                        | 開始画像           | オンにすると、エイミーズウィンドウでの輸液開<br>始操作時に、画面をキャプチャします。                                      | オフ  | オン/オフ             |
|                        | 読込画像           | オンにすると、エイミーズウィンドウでの読込み<br>確認操作時に、画面をキャプチャします。                                     | オフ  | オン/オフ             |
|                        | 看護記録画<br>像     | オンにすると、エイミーズウィンドウでの看護記<br>録登録操作時に、画面をキャプチャします。                                    | オフ  | オン/オフ             |
|                        | 停止画像           | オンにすると、エイミーズウィンドウでの輸液停<br>止操作時に、画面をキャプチャします。                                      | オフ  | オン/オフ             |
|                        | 電源オフ画<br>像     | オンにすると、エイミーズウィンドウでの電源オ<br>フ操作時に、画面をキャプチャします。                                      | オフ  | オン/オフ             |
|                        | 操作履歴画<br>像     | オンにすると、エイミーズウィンドウでの電源オ<br>フ操作時に、操作履歴ファイルを作成します。                                   | オフ  | オン/オフ             |

# トラブルシューティング

警報及びトラブルが発生した場合は、以下の原因が考えられますので、各々の対処方法に従ってください。「エイミーズウィンドウ 取扱説明書」も併せて確認してください。それでも異常が解決されない場合は、弊社担当者までご連絡ください。

| キーワード             | 現象                                                                           | 原因                                                | 対処方法                                                                                                    |
|-------------------|------------------------------------------------------------------------------|---------------------------------------------------|----------------------------------------------------------------------------------------------------|
| 接続サーバとの接続<br>異常   | 「サーバにアクセス<br>できません。設定また<br>は通信環境を確認し<br>てください。」と表示<br>され、履歴ファイル等<br>が保存されない。 | ネットワークに接続<br>していない。                               | ネットワークに接続してくだ<br>さい。                                                                                                    |
| ライセンス認証に成<br>功しない | 「認証に失敗しまし<br>た。ライセンス期限が<br>切れています。ライセ<br>ンスを更新してくだ<br>さい。」と表示される。            | ライセンスファイル<br>の有効期間が切れて<br>いる。                     | ライセンスファイルを更新し<br>てから、ライセンス認証を実施<br>してください。詳細は弊社担当<br>者にご連絡ください。                                                                                                    |
|                   | 「認証に失敗しまし<br>た。使用台数がライセ<br>ンス台数を超えてい<br>ます。」と表示される。                          | ライセンス台数分、す<br>でにライセンス認証<br>されている。                 | ライセンス台数を増やしてく<br>ださい。<br>ライセンス台数を増やすには、<br>ライセンスの更新が必要です。<br>P.19「ライセンスを更新する」<br>または P.21「ライセンスを更新<br>する」を参照してください。<br>使用する携帯端末を変更した<br>い場合は、すでに認証されてい<br>る携帯端末の認証を解除して<br>ください。詳細は P.24「使用す<br>る携帯端末を変更する」を参照<br>してください。 |
| ファイルの保存           | ネットワークに接続<br>しても再送待ちファ<br>イルが自動的に再送<br>されない。                                 | ネットワークに接続<br>してから再送を実施<br>するまで、30分程度か<br>かる場合がある。 | しばらく待つか、再送待ち画面<br>で[再送信]を行ってください。                                                                                                    |

# ファイルサーバと接続して使用している場合

| キーワード              | 現象                                                                           | 原因                                                                                                    | 対処方法                                                    |
|--------------------|------------------------------------------------------------------------------|----------------------------------------------------------------------------------------------------|---------------------------------------------------------|
| 保存フォルダ設定           | フォルダが選択でき<br>ない。                                                             | アクセス権限のない<br>フォルダを選択して<br>いる。                                                                           | アクセス権限のあるフォルダ<br>を選択してください。                             |
|                    | 書き込みテストに失<br>敗する。                                                            | 書き込み権限のない<br>フォルダを選択して<br>いる。                                                                           | 書き込み権限のあるフォルダ<br>を選択してください。                             |
|                    |                                                                              | ドメイン、ユーザ、パ<br>スワードのいずれか<br>が不正のため、認証に<br>失敗している。                                                        | ドメイン、ユーザ、パスワード<br>を正しく設定してください。                         |
| 接続サーバとの接続<br>異常    | 「サーバにアクセス<br>できません。設定また<br>は通信環境を確認し<br>てください。」と表示<br>され、履歴ファイル等<br>が保存されない。 | [ホスト名/IP アドレ<br>ス]、[保存フォルダ]<br>が正しく設定されて<br>いない。                                                        | [ホスト名/IP アドレス]を正し<br>く設定し、[保存フォルダ]の設<br>定を完了させてください。    |
|                    |                                                                              | 接続サーバのストレ<br>ージの空き容量が不<br>足している。                                                                        | 接続サーバのストレージの空<br>き容量を増やしてください。                          |
|                    |                                                                              | 接続サーバが設定し<br>た SMB バージョンに<br>対応していない。                                                                   | 接続サーバに対応した SMB バ<br>ージョンを設定してください。                      |
| ライセンス認証が実<br>施できない | [認証]ボタンが表示<br>されずライセンス認<br>証が実施できない。                                         | [ドメイン]、[ユー<br>ザ]、[パスワード]、 [最小 SMB バージョ<br>ン]、[最大 SMB バージ<br>ョン]のいずれかにつ<br>いて、設定変更した内<br>容が反映されていな<br>い。 | エイミーズウィンドウと Amy<br>拡張アプリ設定ツールを終了<br>させ、再度起動させてくださ<br>い。 |

| キーワード             | 現象                                                                                     | 原因                                                                             | 対処方法                                                                                                    |
|-------------------|----------------------------------------------------------------------------------------|--------------------------------------------------------------------------------|----------------------------------------------------------------------------------------------------|
| ライセンス認証に成<br>功しない | 「認証に失敗しまし<br>た。ライセンスファイ<br>ルが見つかりません。<br>ライセンスファイル<br>を正しい場所に保存<br>してください。」と表<br>示される。 | ライセンスファイル<br>が正しい場所に保存<br>されていない。                                              | [ホスト名/IP アドレス]に指定<br>した接続サーバの、以下の場所<br>にライセンスファイルを保存<br>してから、ライセンス認証を実<br>施してください。<br>[保存フォルダ]/License/                                               |
|                   |                                                                                        | ライセンスファイル<br>名が変更されている。                                                        | [保存フォルダ]/License/内<br>にあるライセンスファイル(拡<br>張子がlicのファイル)を削除<br>してから、P.11「2.ライセンス<br>認証を行う」を実施してください。                                                      |
|                   | 「認証に失敗しまし<br>た。ライセンスファイ<br>ルが正しいファイル<br>サーバに保存されて<br>いません。」と表示さ<br>れる。                 | [ホスト名/IP アドレ<br>ス]の設定が、ライセ<br>ンスファイル発行依<br>頼時に指定した内容<br>と一致していない。              | ライセンスファイル発行依頼<br>時に指定したホスト名または<br>IP アドレスを設定してから、ラ<br>イセンス認証を実施してくだ<br>さい。ライセンスファイル発行<br>依頼時に指定したホスト名ま<br>たは IP アドレスが不明な場合<br>は、弊社担当者にお問い合わせ<br>ください。 |
| ファイルの保存           | 操作履歴ファイルが<br>作成されていない。                                                                 | ドライブユニットが<br>バッテリ切れによっ<br>てシャットダウンし<br>ている。<br>連携 ID に使用できな<br>い文字を使用してい<br>る。 | エイミーズウィンドウを使用<br>して[動作履歴の保存]を行っ<br>てください。操作履歴ファイル<br>を作成します。<br>連携 ID には以下の文字を使用<br>しないでください。<br>/ ? < > ¥ : *   "                                    |
|                   | システム連携ファイ<br>ル (画面スクリーンキ<br>ャプチャ及び操作履<br>歴ファイル) が保存さ<br>れない。                           | 輸液設定時に連携 ID<br>を設定していない。<br>連携 ID に使用できな                                       | 連携 ID を設定してください。<br>連携 ID には以下の文字を使用                                                                                                    |
|                   |                                                                                        | い文字を使用してい<br>る。                                                                | しないでください。<br>/ ? < > ¥ : *   "                                                                                                    |
| 操作履歴ファイル          | プログラム投与のプ<br>ログラム内容が、<輸<br>液設定>欄に表示さ<br>れない。                                           | プログラム内容につ<br>いては表示しない仕<br>様のため。                                                | プログラム内容については、エ<br>イミーズウィンドウまたは DB<br>マネージャで確認してくださ<br>い。                                                                                              |

# Web サーバと接続して使用している場合

| キーワード             | 現 象                                                                          | 原因                                                         | 対処方法                                                                                                    |
|-------------------|------------------------------------------------------------------------------|------------------------------------------------------------|----------------------------------------------------------------------------------------------------|
| 接続サーバとの接続<br>異常   | 「サーバにアクセス<br>できません。設定また<br>は通信環境を確認し<br>てください。」と表示<br>され、履歴ファイル等<br>が保存されない。 | [URL]の設定が正しく<br>ない。                                        | 接続サーバ(Web サーバ)のサ<br>ーバ名または IP アドレスを正<br>しく設定してください。                                                                                                    |
| ライセンス認証に成<br>功しない | 「認証に失敗しまし<br>た。認証には有効な<br>APIトークンが必要で<br>す。取扱説明書をご確<br>認ください。」と表示<br>される。    | API トークンが規定の<br>場所に保存されてい<br>ない。<br>API トークンが再発行<br>されている。 | <ul> <li>P.20「1.セットアップする」を<br/>参照し、規定の場所に API トー<br/>クンを保存してください。</li> <li>API トークンを再発行すると、</li> <li>古い API トークンは使用でき<br/>なくなります。P.20「1.セット<br/>アップする」を参照し、再発行<br/>した API トークンでライセン</li> <li>ス認証を行ってください。</li> </ul> |

- Claio は株式会社ファインデックスの登録商標です。
- Android は Google LLC の商標です。
- Windows は、Microsoft Corporation の商標又は登録商標です。
- クーデック、COOPDECH、エイミー、Amy、 森、 ⊕、 介my、 介my's Window Ut大研医器株式 会社の登録商標です。

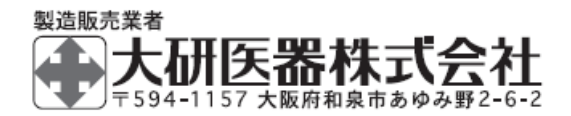

2407C < 08604514 - J02 >